### 学生缓考申请操作手册

## 1、学生登陆教务系统

校园网登陆:

登陆黄河水利学院官网: <u>https://www.yrcti.edu.cn/</u>

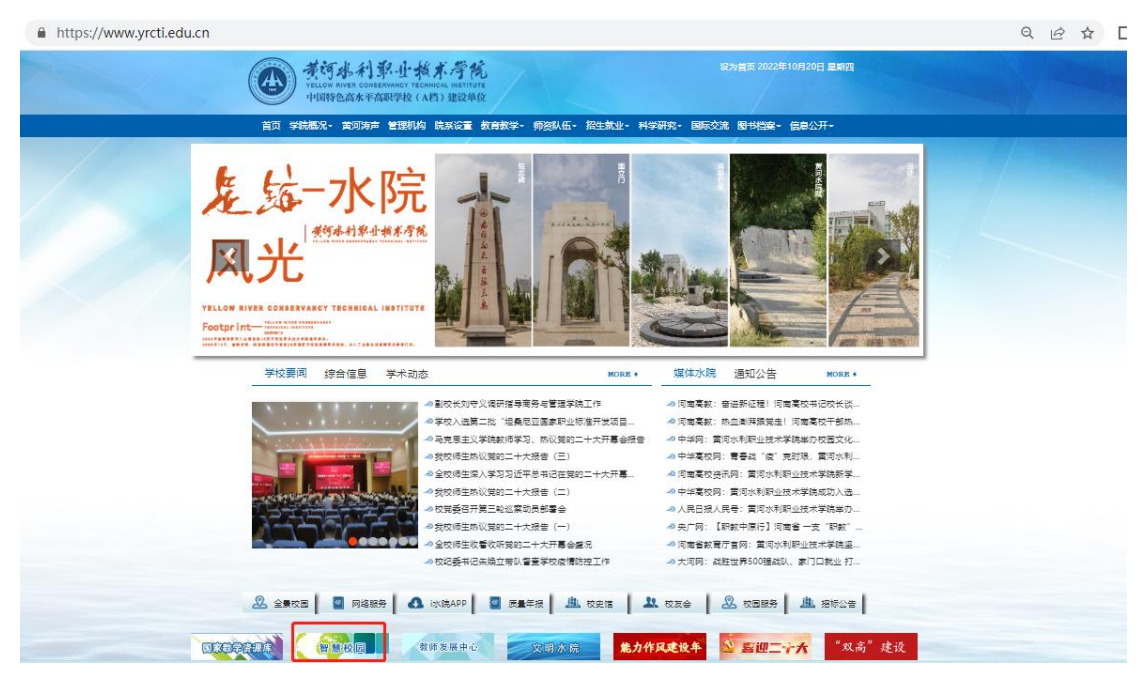

进入智慧校园

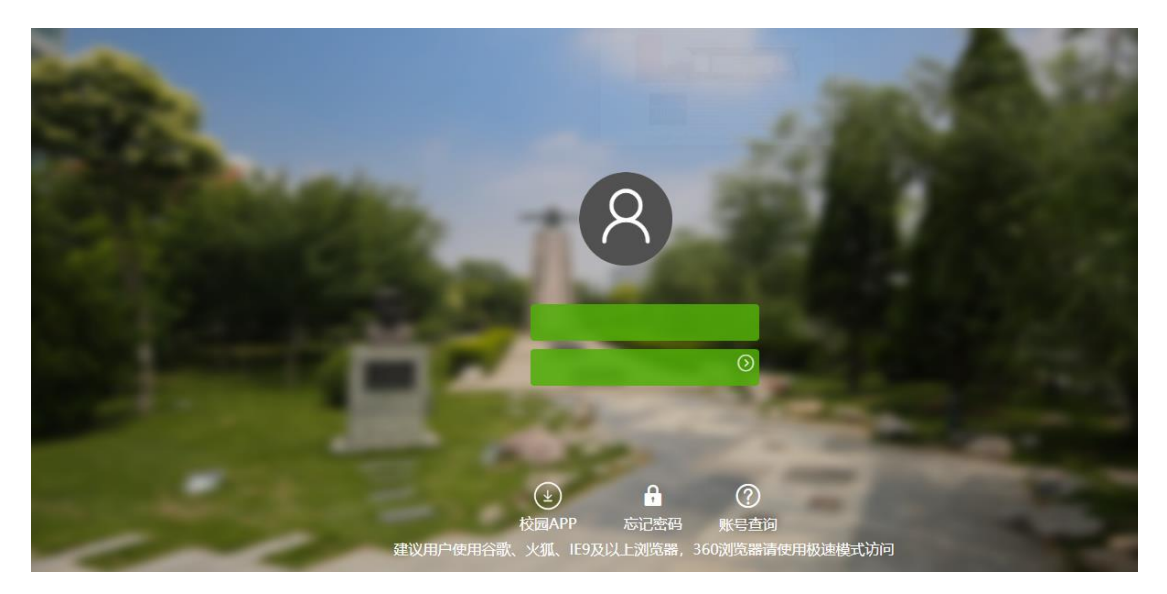

登陆教务系统

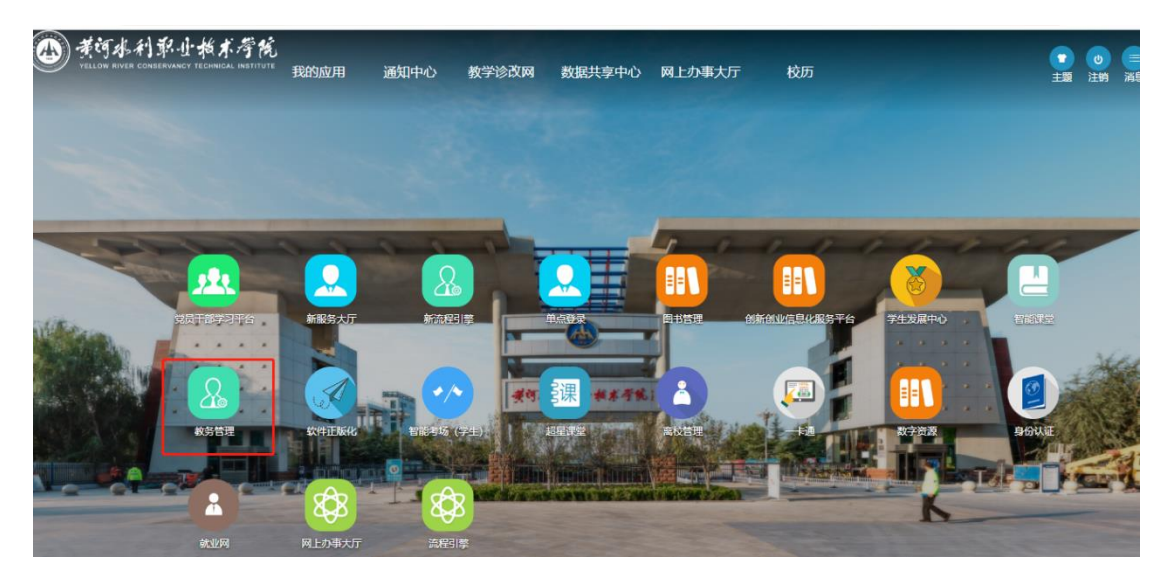

校外网登陆:

学校主页——网络服务——零信任访问控制系统(或直接输入零 信任访问控制系统网址: https://atrust.yrcti.edu.cn)——智慧 校园——教务系统

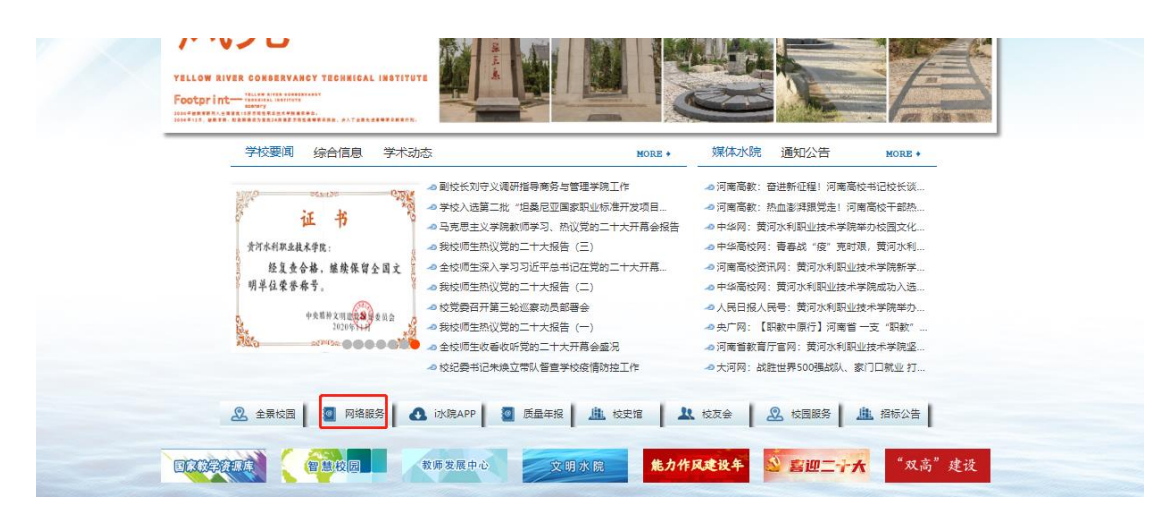

#### 2、缓考申请

菜单:我的——缓考申请

| - 我的             | 学年学期:                | 2022-2023学年1学期 切换学期 |      |      |      |      |    |
|------------------|----------------------|---------------------|------|------|------|------|----|
| ○領考由遭            | 回编考申请                |                     |      |      |      |      |    |
| - 100 0 11105    | 缓考申请 我的申请记录          |                     |      |      |      |      |    |
| ◇免修申请            | <b>晋我的申请记录</b>       |                     |      |      |      |      |    |
| ◇学籍异动申请          | <b>维来由语记录(</b> 徐审终)  |                     |      |      |      |      |    |
| ◇成果申请            | 序号                   | 课程代码                | 课程名称 | 考试类型 | 申请时间 | 申请状态 | 操作 |
|                  | <b>维考申请记录(审核进行中)</b> |                     |      |      |      |      |    |
| ◇子耤信忌            | 序号                   | 课程代码                | 课程名称 | 考试类型 | 审核时间 | 申请状态 | 操作 |
| ◇ 培养计划           | 编书申请记录 (审核结束)        |                     |      |      |      |      |    |
| 我的预整             | 序号                   | 课程代码                | 课程名称 | 考试类型 | 审核时间 | 申请状态 | 操作 |
| - 2042228        |                      |                     |      |      |      |      |    |
| ◇转专业申请           |                      |                     |      |      |      |      |    |
| ◇我的课表            |                      |                     |      |      |      |      |    |
| ○教材费用清单(学生<br>端) | 4                    |                     |      |      |      |      |    |

## 选课课程申请缓考

| 三编考申请                            | 國維考申请                          |      |      |                |  |  |  |
|----------------------------------|--------------------------------|------|------|----------------|--|--|--|
| 缓考申                              | <b>编考申请</b> 我的申请记录             |      |      |                |  |  |  |
| ■編考申诫                            | 四维考申请                          |      |      |                |  |  |  |
| <b>爆考课程查询:</b> 课程查询 * <b>查</b> 询 |                                |      |      |                |  |  |  |
| 序号                               | 课程代码                           | 课程名称 | 考试类型 | 「操作」           |  |  |  |
| 1                                | 20000000S 毕业教育及就业指导            |      | 期末考试 | 申请缓考           |  |  |  |
| 2                                | 52080914S                      | 顶岗实习 | 期末考试 | 申请缓考           |  |  |  |
| ~                                | . <u>57060110</u> IXMX-1 MIA-1 |      |      | PPP (46 72015) |  |  |  |

# 填写申请原因后提交,等待审核即可。

| 课程名称:毕业教育及就业指导                                                                   |                                                                                                    |  |  |
|----------------------------------------------------------------------------------|----------------------------------------------------------------------------------------------------|--|--|
| 考试类型: 期末考试                                                                       |                                                                                                    |  |  |
|                                                                                  | 附件以学号+姓名方式命名。<br>对于因学院统一组织参加各类比赛而申请缓考的,<br>此处应上传以学院统一开局的证明文件。<br>对于因个人原因申请缓考的,此处应说明具体情况<br>原因并附相关证明材料。 |  |  |
|                                                                                  |                                                                                                    |  |  |
| 注:1.只允许工资单个文件。如果包含多个文件。请打包后<br>2.文件不可以超过10M<br>3.系统只支持上传DOC、DOCX、XLS、XLSX、PDF扩展系 | Lia<br>S的文件                                                                                            |  |  |

| ■緩考申                | 四援考申请              |      |      |      |  |  |  |
|---------------------|--------------------|------|------|------|--|--|--|
| 缓考申                 | <b>餐寺申请</b> 我的申请记录 |      |      |      |  |  |  |
| - 編考申               | 西鐵考申请              |      |      |      |  |  |  |
| <b>缓考课程查询:</b> 课程查询 |                    | * 查询 |      |      |  |  |  |
| 序号                  | 课程代码               | 课程名称 | 考试类型 | 操作   |  |  |  |
| 1                   | 52080914S          | 顶岗实习 | 期末考试 | 申请缓考 |  |  |  |

# 可在我的申请记录中查看申请

| <b>经</b> 零申请 <mark>我的申请记录</mark> |                                   |                                                                 |                     |      |          |  |
|----------------------------------|-----------------------------------|-----------------------------------------------------------------|---------------------|------|----------|--|
|                                  |                                   |                                                                 |                     |      |          |  |
|                                  |                                   |                                                                 |                     |      |          |  |
|                                  | 業                                 | 考甲唷化來(荷爾核)                                                      |                     |      |          |  |
| 课程代码                             | 课程名称                              | 考试类型                                                            | 申请时间                | 申请状态 | 操作       |  |
| 20000000S                        | 毕业教育及就业指导                         | 期末考试                                                            | 2022-08-10 17:14:54 | 待审核  | 取消申请 查看  |  |
|                                  |                                   |                                                                 |                     |      |          |  |
| 编"5中頃儿次(单核进行中)                   |                                   |                                                                 |                     |      |          |  |
| 课程代码                             | 课程名称                              | 考试类型                                                            | 审核时间                | 申请状态 | 操作       |  |
|                                  |                                   |                                                                 |                     |      |          |  |
| 集节甲间儿况(中核结束)                     |                                   |                                                                 |                     |      |          |  |
| 课程代码                             | 课程名称                              | 考试类型                                                            | 审核时间                | 申请状态 | 操作       |  |
|                                  | 记录<br><b>课程代码</b><br>课程代码<br>课程代码 | は現<br>課程代码 課程名称<br>20000005 毕业教育及就业指导<br>課程代码 課程名称<br>第程代码 課程名称 |                     |      | 2000<br> |  |